## Installatie Windows 2003 Active Directory incl DNS + DHCP

Hoe installeer ik Windows 2003 Active Directory?

Tevens wordt de server een domain controller, waardoor DNS en DHCP meteen meegeinstalleerd worden

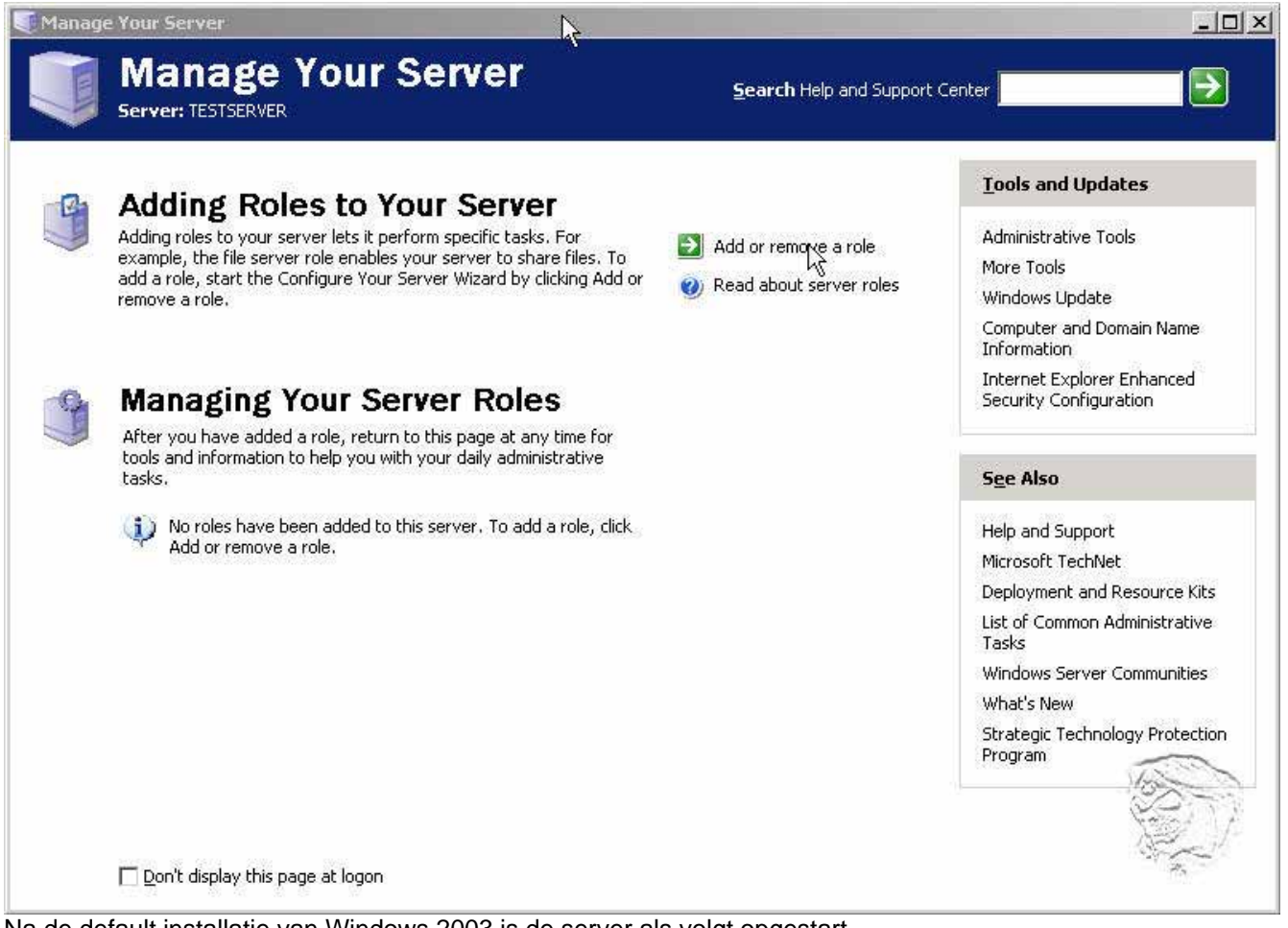

Na de default installatie van Windows 2003 is de server als volgt opgestart klik op: Add or remove a role

| r <b>eliminar</b><br>You car<br>continui | <b>y Steps</b><br>n ensure that you successfully configure your<br>ing. | server by completing the follo  | owing steps before |  |
|------------------------------------------|-------------------------------------------------------------------------|---------------------------------|--------------------|--|
| Before                                   | continuing, verify that the following steps hav                         | ve been completed.              |                    |  |
| <ul> <li>Instant</li> </ul>              | stall all modems and network cards.                                     |                                 | $\sim$             |  |
| <ul> <li>At</li> </ul>                   | tach all necessary cables.                                              |                                 |                    |  |
| • If                                     | you plan to use this server for Internet conne                          | ectivity, connect to the Interr | net now.           |  |
| • Tu                                     | rn on all peripherals, such as printers and ext                         | ternal drives.                  |                    |  |
| • Ha                                     | we your Windows Server 2003 Setup CD ava                                | ilable, or know your network i  | nstallation path.  |  |
| When y                                   | ou click Next, the wizard will search for netwo                         | ork connections.                |                    |  |
|                                          |                                                                         |                                 | 1                  |  |

## Klik op next

| Configure Your Se                          | rver Wizard                       |                                                    |                        |
|--------------------------------------------|-----------------------------------|----------------------------------------------------|------------------------|
| Please wait while th<br>or more for each n | he wizard detec<br>etwork connect | ts your network settings. 1<br>ion on this server. | This may take a minute |
| Detecting settings                         | for Local Area (                  | Connection                                         |                        |
| =                                          | ]                                 |                                                    |                        |
|                                            |                                   |                                                    |                        |

| guration Options<br>ou can add a common set of roles to this serve<br>oles to add or remove.<br>onfigure this server using:<br>Uppical configuration for a first server<br>mplify the setup of a new network by adding a<br>o this server as a domain controller by installing | er, or you can customize this server by specifying th                                                                    | ie 🖸                                                                                                    |
|----------------------------------------------------------------------------------------------------|----------------------------------------------------------------------------------------------------|----------------------------------------------------------------------------------------------------|
| onfigure this server using:<br>Typical configuration for a first server<br>mplify the setup of a new network by adding a<br>o this server as a domain controller by installing                                                                                                 | a common set of roles for a first server. This option                                                                    | 2222                                                                                                    |
| Typical configuration for a first server<br>mplify the setup of a new network by adding a<br>o this server as a domain controller by installing                                                                                                    | a common set of roles for a first server. This option                                                                    |                                                                                                    |
| mplify the setup of a new network by adding a<br>o this server as a domain controller by installing                                                                                                    | common set of roles for a first server. This option :                                                                    |                                                                                                    |
| erver and DHCP server (if required) for IP add                                                                                                    | g the Active Directory directory service and installs I<br>ress management.                                              | Sets                                                                                                    |
| Custom configuration                                                                                                    |                                                                                                    |                                                                                                    |
| ustomize this server by adding the roles, such<br>ou want it to perform. You can also use this op                                                                                                    | as file server, print server, or application server, th<br>tion to remove existing roles from this server.               | iat                                                                                                    |
|                                                                                                    | 4                                                                                                    |                                                                                                    |
|                                                                                                    |                                                                                                    |                                                                                                    |
|                                                                                                    |                                                                                                    |                                                                                                    |
|                                                                                                    | < <u>B</u> ack <u>N</u> ext > Cancel                                                                                     | Help                                                                                                    |
|                                                                                                    | ⊆ustom configuration<br>Istomize this server by adding the roles, such<br>u want it to perform. You can also use this op | <u>C</u> ustom configuration<br>Istomize this server by adding the roles, such as file server, print server, or application server, th<br>u want it to perform. You can also use this option to remove existing roles from this server. |

Aangezien dit onze 1e server is, is de eenvoudigste manier te kiezen voor een typical installation hierdoor wordt niet alleen Active Directory maar ook DNS + DHCP meegeinstalleerd Klik op next

| Configure Your Server Wizard                                                                                                    |
|----------------------------------------------------------------------------------------------------|
| Active Directory Domain Name<br>An Active Directory domain is identified by a DNS name.                                                                               |
| Type the full DNS name for the new domain.                                                                                                    |
| Active Directory domain name:                                                                                                    |
| Knuddesoft2000.local                                                                                                    |
| Example of a full DNS name: smallbusiness.local                                                                                                    |
| By using the extension ".local" at the end of your Active Directory domain name, you can ensure that your internal domain remains separate from your Internet domain. |
| $\searrow$                                                                                                    |
| < <u>B</u> ack <u>N</u> ext > Cancel Help                                                                                                    |

De gekozen naam is volledig willekeurig, vul hier iets in waar je zelf de voorkeur aan geeft, ik zou zeker niet je domeinnaam opgeven, doch een duidelijke scheiding aanbrengen dat dit om een locale server gaat d.m.v. de toevoeging **.local** (wat niet wil zeggen dat we straks niet het internet op kunnen) Klik op next

| NetBIOS Name                                                                            |                                                              |          |
|-----------------------------------------------------------------------------------------|--------------------------------------------------------------|----------|
| Clients running versions of Windows other<br>Server 2003 family will use the NetBIOS do | than Windows 2000, Windows XP, and the Windows<br>main name. | 1 Martin |
| The default NetBIOS name is derived from                                                | the DNS domain name.                                         |          |
| DNS domain name:                                                                        |                                                              |          |
| Knuddesoft2000.local                                                                    |                                                              |          |
| K52000                                                                                  |                                                              |          |
| 8                                                                                       |                                                              |          |
|                                                                                         | Ň                                                            |          |
|                                                                                         | <i>₽</i>                                                     |          |
|                                                                                         | 2                                                            |          |
|                                                                                         | 5                                                            |          |

Ook de NetBIOSname is weer fictief gekozen, deze is alleen van belang voor pre-windows 2000/2003/xp servers/computers, aangezien deze niet met Active Directory om kunnen gaan (denk maar aan WINS, welke hier niet besproken wordt, omdat ik ervan uitga dat op dit moment XP al dusdanig is ingeburgerd en derhalve niet nodig is)

Klik op next

| ngure tour server wizard                                                                              |                                                                                                |                                     |
|----------------------------------------------------------------------------------------------------|------------------------------------------------------------------------------------------------|-------------------------------------|
| A DNS server that is designated as a for<br>resolve.                                                  | varder resolves DNS queries that this server c                                                 | annot                               |
| This server might receive DNS queries (re<br>cannot resolve. You can set up this serve<br>forwarder.  | quests to translate IP addresses into compute<br>r to forward these queries to another DNS sei | r names) that it<br>rver, called a  |
| If your Internet connection is provided b<br>address of the appropriate forwarder. If<br>the address. | / an Internet Service Provider (ISP), contact t<br>you do not use an ISP, contact your network | he ISP for the<br>administrator for |
| Do you want this server to forward unre                                                               | olved DNS queries?                                                                             |                                     |
| Yes, forward queries to a DNS server                                                                  | with this IP address:                                                                          |                                     |
| 194 . 109 . 104 . 104                                                                                 |                                                                                                |                                     |
| C No. do not formand an other                                                                         |                                                                                                |                                     |
| $\bigcirc$ No, do not rorward queries                                                                 | N                                                                                              |                                     |
|                                                                                                    | 45                                                                                             |                                     |
|                                                                                                    |                                                                                                |                                     |
|                                                                                                    |                                                                                                |                                     |
|                                                                                                    |                                                                                                | AN AN                               |
|                                                                                                    | Z Pack Next > Can                                                                              |                                     |
|                                                                                                    |                                                                                                | reip -                              |

Hier wordt het IP-adres van een DNS-server van internet ingevuld, in dit geval is het de Primaire DNS van XS4ALL, maar dit mag/kan ook elke andere DNS server van een ISP zijn Klik op next

| View and confirm the options you                                                                                                    | J have selected.                                                                                                    |       |
|----------------------------------------------------------------------------------------------------|----------------------------------------------------------------------------------------------------|-------|
| Summary:                                                                                                    |                                                                                                    |       |
| Install DHCP server (if required)<br>Install Active Directory and DNS<br>Create the following full domain<br>Forward unresolved DNS querie | )<br>5 server (sets up this server as a domain controller)<br>1 name: Knuddesoft2000.local<br>25 to the following server: 194.109.104.104 |       |
|                                                                                                    |                                                                                                    |       |
|                                                                                                    | <i>⊊</i>                                                                                                    |       |
| To change your selections, click E                                                                                                    | Back. To continue setting up this role, click Next.                                                                                       |       |
| To change your selections, click E                                                                                                    | Back. To continue setting up this role, click Next.                                                                                       |       |
|                                                                                                    | < <u>Back</u> <u>Next</u> Cancel                                                                                                    | 14610 |

Klik op next

| nfigure Yo               | ur Server Wizard                                                                                                    |     |
|--------------------------|----------------------------------------------------------------------------------------------------|-----|
| <b>Applying</b><br>The C | Selections<br>Configure Your Server Wizard is adding the selected role to this server.                                   | No. |
| -                        |                                                                                                    | Ĩ.  |
|                          |                                                                                                    |     |
| Conf                     | igure Your Server Wizard                                                                                                 |     |
| Du<br>clo                | ring this process, the Configure Your Server Wizard restarts your computer. Before continuing,<br>ise any open programs. |     |
| 2<br>2                   |                                                                                                    |     |
|                          |                                                                                                    |     |
|                          | < Back Next > Cancel                                                                                                    | P"  |

De server zal tijdens (aan het einde van) de installatie rebooten Klik op ok

| Applying S<br>The Co | <b>elections</b><br>Ifigure Your Server Wizard is adding the selected role to this server.                                                                                                    | R |
|----------------------|----------------------------------------------------------------------------------------------------|---|
|                      | Insert Disk       Image: Server 2003. Enterprise Edition CD-ROM' into your CD-ROM drive (D:) and then click OK.         You can also click OK if you want files to be copied from an alternate location, such as a floppy disk or a network server.         Image: Image: I |   |
|                      | < <u>B</u> ack <u>N</u> ext > Cancel                                                                                                    |   |

Als je toch vergeten was bij afbeelding 2 de CD-Rom van Windows 2003 in de cd-drive te doen, dan zal deze herrinnering verschijnen, zij die dit wel hebben zullen bovenstaande afbeelding niet zien Klik (indien nodig) op ok

| Configure Your Server Wizard                                                                               | ×     |
|----------------------------------------------------------------------------------------------------|-------|
| <b>Applying Selections</b><br>The Configure Your Server Wizard is adding the selected role to this server. | No.   |
| Installing and configuring Active Directory and DNS                                                        |       |
|                                                                                                    |       |
|                                                                                                    |       |
| Installing Active Directory                                                                                |       |
|                                                                                                    |       |
| < <u>B</u> ack <u>N</u> ext > Cancel                                                                       | - AND |

De nodige schermen m.b.t. tot de voortgang zullen verschijnen, en na afloop zal er gereboot worden waarna onderstaande afbeelding zal verschijnen

| nfigure       | Your Server Wizard                                                                                                    |
|---------------|----------------------------------------------------------------------------------------------------|
| Server<br>The | Configuration Progress<br>• following actions you have selected are now being performed.                                  |
| -             | Assign static IP address:                                                                                                 |
| ~             | Install DHCP server                                                                                                    |
| ~             | Install Active Directory                                                                                                  |
|               | Install DNS server                                                                                                    |
| ~             | Assign DNS forwarder: 194.109.104.104                                                                                     |
| -             | Configure and activate DHCP scope: 10.0.0.10 to 10.0.0.254                                                                |
| ~             | Authorize DHCP server in Active Directory                                                                                 |
| ~             | Set up an application naming context in Active Directory on this domain controller for use<br>by TAPI client applications |
| Ser           | ver configuration progress:                                                                                               |
|               |                                                                                                    |
| Ser           | ver configuration is complete.                                                                                            |
|               |                                                                                                    |
|               |                                                                                                    |
|               |                                                                                                    |
|               |                                                                                                    |
|               | < Back Mext > Cancel Holp >                                                                                               |

Het rode - teken is niet zozeer een foutmelding, maar voor wie ook de installatiebeschrijving van Windows 2003 heeft gelezen, weet dat we daar al een vast (fixed) IP-adres hebben ingevoerd Klik op next

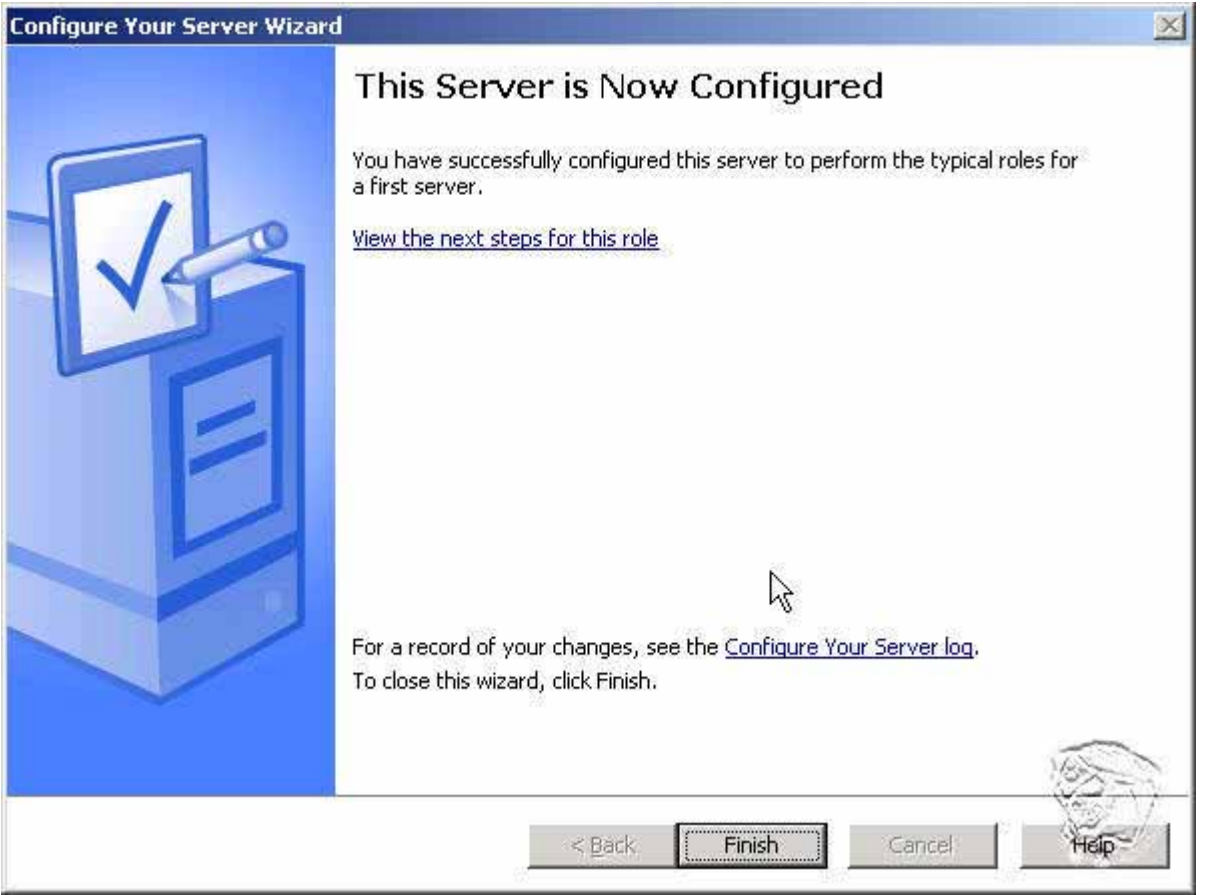

Klik op Finish, de installatie is afgerond en je keer terug naar het scherm zoals in afbeelding 1, echter er zijn nu 3 onderdelen bij gekomen

| 🂐 Manage | 2 Your Server                                                                                                    |                                                                                                    |                                                                                                    |
|----------|----------------------------------------------------------------------------------------------------|----------------------------------------------------------------------------------------------------|----------------------------------------------------------------------------------------------------|
|          | Manage Your Server                                                                                                    | Search Help and Suppor                                                                                                    | t Center 🔁 🄁                                                                                                    |
| 9        | Managing Your Server Roles         Use the tools and information found here to add or remove roles and perform your daily administrative tasks.         Your server has been configured with the following roles:         Tomain Controller (Active Directory) | <ul> <li>Add or remove a role</li> <li>Read about server roles</li> <li>Read about remote administration</li> </ul>                                                                   | Iools and Updates         Administrative Tools         More Tools         Windows Update         Computer and Domain Name         Information         Internet Explorer Enhanced         Security Configuration         Server Management |
|          | Domain controllers use Active Directory to manage network resources such as users, computers, and applications. <b>DNS Server</b>                                                                                                    | <ul> <li>Manage users and computers in Active Directory</li> <li>Manage domains and trusts</li> <li>Manage sites and services</li> <li>Review the next steps for this role</li> </ul> | See Also<br>Help and Support<br>Microsoft TechNet<br>Deployment and Resource Kits<br>List of Common Administrative<br>Tasks<br>Windows Server Communities<br>What's New                                                                   |
|          | DNS (Domain Name System) servers translate domain and computer DNS names to IP addresses.                                                                                                    | <ul> <li>Manage this DNS server</li> <li>Review the next steps for this role</li> </ul>                                                                                               | Strategic Technology Protection<br>Program                                                                                                    |
|          | DHCP (Dynamic Host Configuration Protocol) servers assign<br>IP addresses to network clients.                                                                                                    | Manage this DHCP server                                                                                                    | **************************************                                                                                                    |